# GUIDA ALLA PROCEDURA ON-LINE DI PRE-ISCRIZIONE DOTTORATI DI RICERCA - XXXVIII CICLO

Al fine dell'inserimento della Pre-iscrizione dottorati XXXVIII Ciclo è necessario collegarsi allo Sportello internet studenti dell'Università di Bergamo tramite il link:

## http://sportello.unibg.it/esse3/Home.do

In caso di primo accesso al sistema, prima di effettuare la procedura illustrata nella presente guida, è necessario provvedere alla registrazione dei propri dati anagrafici secondo la procedura indicata nella guida alla **Registrazione allo Sportello internet studenti**, reperibile alla pagina <u>https://www.unibg.it/sites/default/files/registrazione\_sportello\_0.pdf</u>

| UNIVERSITÀ<br>DEGLI STUDI<br>DI BERGAMO    | Sportello Internet                                                                                                    |  |
|--------------------------------------------|----------------------------------------------------------------------------------------------------|--|
| Benvenuto!                                 |                                                                                                    |  |
| Ecco i t                                   | tuoi servizi online.                                                                                                    |  |
| Per stu                                    | denti, docenti, aziende: qui potrai facilmente accedere a tutte le funzionalità di servizio e alle opportunità offerte dall'Università degli studi di Bergamo                                                                                                    |  |
| <b>Stude</b><br>La <u>regi</u><br>Se sei s | nti<br>st <u>razione</u> può essere effettuata in qualsiasi momento.<br>jui n possesso di nome utente e password accedi ai servizi tramite <u>login</u> .                                                                                                    |  |
| <b>Docen</b><br>È possi<br>Potrai a        | ti<br>bile effettuare direttamente il <u>login</u> , con le proprie<br>accedere alla tua area dopo il <u>login</u> .                                                                                                    |  |
| Aziend<br>Per la p<br>Per le a<br>Per la s | <b>ie</b><br>ubblicazione di offerte di tirocinio/lavoro e la gestione dei tirocini: registrarsi al portale <u>Tirocini/Placement.</u><br>ziande gia registrate questi servizi sono disponibili dopo il <u>login.</u><br>ola ricerca di CV: accedere al portale <u>Placement Almal aurea</u> (per aziende già registrate) oppure registrarsi (per aziende che già non lo siano) a questo <u>lini</u> .                |  |
| Suppo<br>-<br>-                            | rte:<br>per ogni informazione riguardante la tua carriera universitaria utilizza il Ticket del Servizio Studenti all'interno dell'area riservata (percorso: Segreteria > Altri Servizi > [HELP]<br>Comunicazione segreteria)<br>per ogni difficoltà tecnica nell'accesso ai servizi ti preghiamo di scrivere a siaĝunibg.it (indicando il numero di matricola - se sei uno studente, cognome e nome, codice fiscale). |  |
| Privacy                                    | ve Protezione dei dati nersonali                                                                                                    |  |

Nel MENU a destra seleziona "Login". Inserisci il nome utente e la password ottenute al termine della fase di registrazione.

Poi seleziona, sempre dal menu in alto a destra, "Segreteria", "Pre-iscrizione Corsi accesso programmato/Laurea Magistrale/Dottorati/ Master/Sostegno

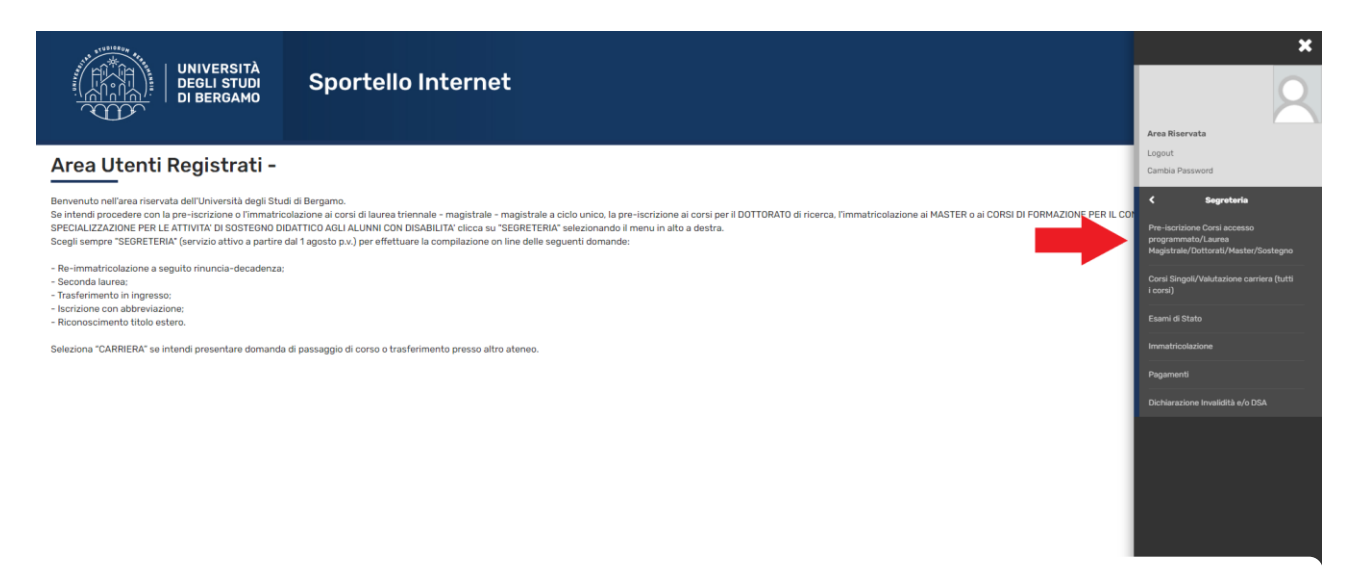

### Comparirà la seguente schermata:

| UNIVERSITÀ<br>DEGLI STUDI<br>DI BERGAMO                         | Sportello Internet                         | MENU |  |  |
|-----------------------------------------------------------------|--------------------------------------------|------|--|--|
| Iscrizione Concorsi                                             |                                            |      |  |  |
| Per approfondimenti consulta le seguenti pagine:                |                                            |      |  |  |
| Per iscrizioni alla Laurea triennale consulta il seguer         | te <u>link</u>                             |      |  |  |
| Per iscrizioni alla Laurea Magistrale consulta il segu          | ante <u>link</u>                           |      |  |  |
| Per iscrizioni ai Dottorati di ricerca consulta il segue        | nto <u>link</u>                            |      |  |  |
| Per iscrizioni a <i>Master</i> di primo e secondo livello cons  | ulta il seguente <u>link</u>               |      |  |  |
| Per iscrizioni ai <b>Corsi di specializzazione</b> per il Soste | gno consulta il seguente <u>link</u>       |      |  |  |
| Seleziona il pulsante "iscrizione Concorsi" per effett          | uare la compilazione della domanda online. |      |  |  |
| Nactuone Concorsi                                               |                                            |      |  |  |
|                                                                 |                                            |      |  |  |
|                                                                 |                                            |      |  |  |

Home Servizi disponibili Torna al sito Unibg.it

Clicca su "Iscrizione Concorsi"

## Seleziona "Dottorato di ricerca" e poi "Avanti"

| UNIVERSITĂ<br>DEGLI STUDI<br>DI BERGAMO<br>Sportello Internet                                                                   | неми                          |
|----------------------------------------------------------------------------------------------------|-------------------------------|
| Scelta tipologia titolo<br>Selezionare la tipologia di titolo al quale si intende accedere.                                     | ∓ Legenda ★ Dato obbligatorio |
| Per la pre-iscrizione ai corsi di laurea magistrale ad accesso libero e ad accesso programmato selezionare "Laurea Magistrale"; |                               |
| Per la pre-iscrizione al corso di SCIENZE DELLA FORMAZIONE PRIMARIA selezionare "Laurea Magistrale":                            |                               |
| Per la pre-iscrizione alle <u>LAUREE TRIENNALI</u> ad accesso programmato selezionare "Laurea".<br>_ Scelta tipologia titolo    |                               |
| Post Riforma*                                                                                                    |                               |
| Indietro Avanti                                                                                                    |                               |

Home Servizi disponibili Torna al sito Unibg.it

Seleziona il Concorso relativo al Dottorato a cui ti vuoi pre-iscrivere e poi clicca "Avanti"

|                       | UNIVERSI<br>DEGLI STI<br>DI BERGA | Sportello Internet                                                                          | HEND                |
|-----------------------|-----------------------------------|---------------------------------------------------------------------------------------------|---------------------|
| Elenco Istanze        |                                   |                                                                                             | 🐺 Legenda           |
| -Scelta del concorso- |                                   |                                                                                             | 🛧 Dato obbligatorio |
|                       | Concorso*                         | ○ ECONOMIA E DIRITTO DELL'IMPRESA (BUSINESS & LAW) dal 05/05/2022 08:29 al 17/06/2022 11:59 |                     |
|                       | Concorso*                         | ○ INGEGNERIA E SCIENZE APPLICATE dal 05/05/2022 08:29 al 17/06/2022 11:59                   |                     |
|                       | Concorso*                         | ○ SCIENZE DELLA PERSONA E NUOVO WELFARE dal 05/05/2022 08:31 al 17/06/2022 11:59            |                     |
|                       | Concorso*                         | ○ SCIENZE LINGUISTICHE dal 05/05/2022 08:30 al 17/06/2022 1* "^                             |                     |
|                       | Concorso*                         | ○ STUDI UMANISTICI TRANSCULTURALI dai 05/05/2022 08:30 al 17/06/2022 11:59                  |                     |
|                       |                                   | TECHNOLOGY, INNOVATION AND MANAGEMENT doi 05/05/2022 08:30 ol 17/06/2022 11:59              |                     |
| Indietro Avanti       |                                   |                                                                                             |                     |

#### Home Servizi disponibili Torna al sito Unibg.it

La pagina mostra il concorso selezionato. Se corretto clicca su "Conferma e prosegui"

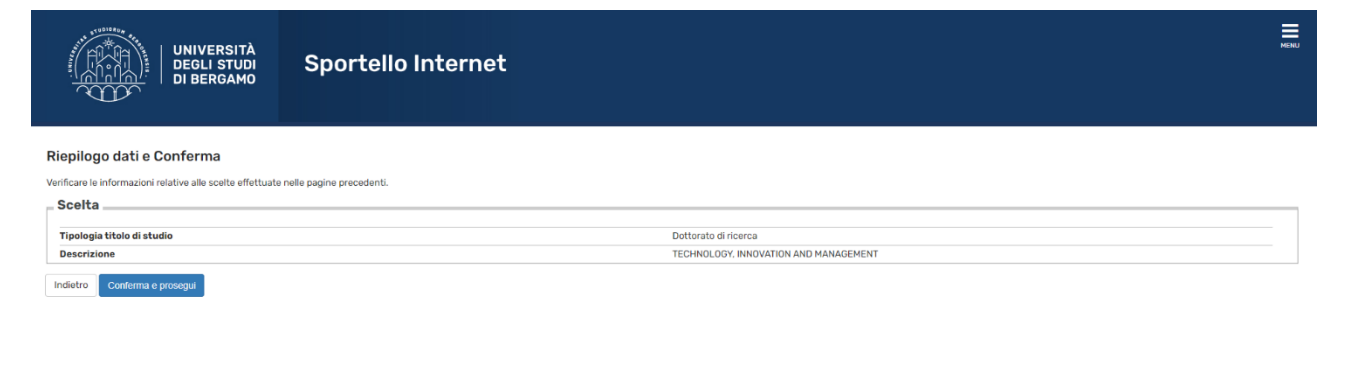

#### Home Servizi disponibili Torna al sito Unibg.it

Se sei un utente già registrato trovi il riepilogo del tuo ultimo documento d'identità inserito. Se corretto clicca "Prosegui". Se sei un nuovo utente o se hai fatto variazioni clicca su "Inserisci Nuovo Documento d'identità" e poi clicca "Avanti".

| UNIVERSITÀ<br>DEGLI STUDI<br>DI BERGAMO               | Sportello Internet                                      | MENU |  |  |  |  |
|-------------------------------------------------------|---------------------------------------------------------|------|--|--|--|--|
| Documenti di identità                                 | Documenti di identità                                   |      |  |  |  |  |
| In caso di mancato caricamento dell'allegato dovrai e | iminare il precedente documento e inserirlo nuovamente. |      |  |  |  |  |
| 🕐 Non risultano inserti documenti di identità         |                                                         |      |  |  |  |  |
| Inserisci nuovo documento di identità                 |                                                         |      |  |  |  |  |
| Indietro Prosegui                                     |                                                         |      |  |  |  |  |

A tal proposito si ricorda, se sei un utente già registrato, di verificare che i dati inseriti siano completi, con particolare riferimento all'indirizzo e.mail e al numero di cellulare.

|                                                | IVERSITÀ<br>GLI STUDI<br>BERGAMO | Sporte        | llo Intern    | et            |       |                 |               |                   |          |                                       | MENU |
|------------------------------------------------|----------------------------------|---------------|---------------|---------------|-------|-----------------|---------------|-------------------|----------|---------------------------------------|------|
| Documenti di identità Egenda  Documento Valido |                                  |               |               |               |       |                 |               |                   |          |                                       |      |
| Tipologia Decumento                            | Numoro                           | Ento Bilosoio | Data Pilasojo | Data Seadenza | State | Naziona omica   | Città omiss   | Procenza allegati | Azioni   | <ul> <li>Documento Scaduto</li> </ul> |      |
| Tipologia Documento                            | Humero                           | LIKE KIIdSCIU | Data Kilascio | Data Statenza | e     | Nazione eniiss. | Citta enniss. | Si                | Aziom    | Oettaglio documento                   |      |
|                                                |                                  |               |               |               |       |                 |               |                   | <u>s</u> | Cancella documento                    |      |
| Inserisci nuovo documento di identità          |                                  |               |               |               |       |                 |               |                   |          |                                       |      |

## Home Servizi disponibili Torna al sito Unibg.it

Home Servizi disponibili Torna al sito Unibg.it

Indietro Prosegui

Una volta inserito il documento di identità e cliccato su "Prosegui" apparirà la seguente videata.

| UNIVERSITÀ<br>DEGLI STUDI<br>DI BERGAMO<br>Sportello Internet                                                                                                    | HENU |
|----------------------------------------------------------------------------------------------------|------|
| Scelta categoria amministrativa ed ausili di invalidità e/o DSA<br>Per eventuale richiesta di ausilio allo svolgimento delle prove/colloquio compilare la maschera sottostante.<br>N.B. L'erogazione di supporti sarà garantita previo caricamento di idonea certificazione nei passaggi successivi oppure alla voce "Segreteria -> Dichiarazione di invalidità e/o DSA" e invio del modulo di richiest<br>Servizio disabili e/o DSA. |      |
| Assida alo svolgimento della prova (L. 104/92 e succ. modifiche L. 170/2010)<br>○ Si ● No<br>Indietro Avanti                                                                                                    |      |

Se non necessiti di ausilio per lo svolgimento di eventuali prove/colloqui seleziona No e "Avanti".

Se necessiti di ricevere assistenza seleziona Sì e "Avanti" e completa la maschera successiva.

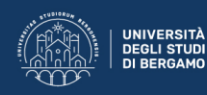

#### Conferma Istanza

Verificare le informazioni relative alle scelte effettuate nelle pagine precedenti.

L'erogazione dei supporti sarà garantita previo caricamento di idonea certificazione nei passaggi successivi oppure alla voce "Segreteria -> Dichiarazione di invalidità e/o DSA" e invio dei modulo di richiesta supporti didattici al Servizio disabili e/o DSA. — Scelta

| Tipologia titolo di studio                         | Dottorato di ricerca                                                     |
|----------------------------------------------------|--------------------------------------------------------------------------|
| Descrizione                                        | TECHNOLOGY, INNOVATION AND MANAGEMENT                                    |
| Valido per                                         |                                                                          |
|                                                    |                                                                          |
| Dettaglio                                          | 730 - TECHNOLOGY, INNOVATION AND MANAGEMENT, percorso PDS0-2022 - comune |
| _ Categoria amministrativa ed ausili di invalidità |                                                                          |
|                                                    |                                                                          |
| Richiesta ausilio handicap                         | No                                                                       |
| Indietro Conferma e prosenui                       |                                                                          |

#### Home Servizi disponibili Torna al sito Unibg.it

Se ciò che ti mostra la maschera è corretto clicca "Conferma e prosegui" altrimenti "Indietro" per effettuare modifiche

Se devi inserire una eventuale dichiarazione di invalidità clicca su "Inserisci nuova dichiarazione di invalidità e/o DSA", altrimenti clicca su "Avanti".

| UNIVERSITÀ<br>DEGLI STUDI<br>DI BERGAMO                                                                                                    | Sportello Internet | HERU                                                |
|----------------------------------------------------------------------------------------------------|--------------------|-----------------------------------------------------|
| Dichiarazioni di invalidità e/o DSA<br>Per inserire una "dichiarazioni di invalidità e/o DS/<br>1) allega una certificazione di diabilità e/o DSA<br>2) cicca sui simbilo "stampa" e visualizza i moduli di r<br>3) compiali con te lus richiste i cuntifia al Servizi pu<br>Una velta effettuato l'inserimento della dichirazione ci |                    | Igenda<br>odifica<br>Ilimina<br>Ifermata<br>sentata |
| Non sono al momento inserite dichiarazioni di invo<br>Inserisci nuova dichiarazione di invalidità e/o DSA<br>Indietro Avanti                                                                                                    | validità e/o DSA   |                                                     |

Home Servizi disponibili Torna al sito Unibg.it

Clicca sul tasto "Inserisci" a fianco del tipo di titolo da te posseduto e completa le maschere che ti propone il sistema. Inserire il titolo di studio posseduto. Al termine clicca su "Procedi"

| The second second second second second second second second second second second second second second second se | UNIVERSITÀ<br>DEGLI STUDI<br>DI BERGAMO<br>Sporte                                                           | Ilo Internet                                                                                                    |                 |                                                 |                                                                      | MENU |  |  |
|----------------------------------------------------------------------------------------------------|----------------------------------------------------------------------------------------------------|----------------------------------------------------------------------------------------------------|-----------------|-------------------------------------------------|----------------------------------------------------------------------|------|--|--|
| Dettag                                                                                                    |                                                                                                    |                                                                                                    |                 |                                                 |                                                                      |      |  |  |
| Per proseg<br>di studio c                                                                                       | guire è necessario dichiarare i titoli di studio. Per primi vengono mo<br>conseguiti neoli anni precedenti. | ostrati i titoli di studio obbligatori, mentre le varie opzioni mostrano titoli che sono alternativi fra loro. Nelle pagi | ne segue        | enti verranno chiesti i dati relativi ai titoli | Von Completato                                                       |      |  |  |
| Titoli                                                                                                    | di Studio Obbligatori                                                                                       |                                                                                                    |                 |                                                 | Titolo dichiarato                                                    |      |  |  |
| 🔔 Per j                                                                                                    | proseguire è necessario completare l'inserimento di tutti i titoli di s                                     | studio obbligatori.                                                                                                    |                 |                                                 | Titolo obbligatorio                                                  |      |  |  |
| Stato                                                                                                    | Titolo                                                                                                    | Note                                                                                                    | Stato<br>Titolo | Azioni                                          | <ul> <li>Titolo non obbligatorio</li> <li>Modifica titolo</li> </ul> |      |  |  |
| 1                                                                                                    | Titolo di Scuola Superiore                                                                                  |                                                                                                    | 0               | Inserisci                                       | 🔍 Visualizza dettaglio titolo                                        |      |  |  |
| Titoli                                                                                                    | Titoli di Studio Alternativi                                                                                |                                                                                                    |                 |                                                 |                                                                      |      |  |  |
| Stato<br>blocco                                                                                                 | Titolo                                                                                                    | Note                                                                                                    | Stato<br>Titolo | Azioni                                          |                                                                      |      |  |  |
| 1                                                                                                    | Laurea Vecchio Ordinamento e Inserisal                                                                      |                                                                                                    |                 |                                                 |                                                                      |      |  |  |
| Opzione 2:                                                                                                    |                                                                                                    |                                                                                                    |                 |                                                 |                                                                      |      |  |  |
| Stato<br>blocco                                                                                                 | Titolo                                                                                                    | Note                                                                                                    | Stato<br>Titolo | Azioni                                          |                                                                      |      |  |  |
| 1                                                                                                    | Laurea Specialistica                                                                                        |                                                                                                    | ۰               | Inserisci                                       |                                                                      |      |  |  |
| Opzion                                                                                                    | e 3:                                                                                                    |                                                                                                    |                 |                                                 |                                                                      |      |  |  |
|                                                                                                    |                                                                                                    |                                                                                                    |                 |                                                 |                                                                      |      |  |  |

Ora è possibile inserire i documenti e o titoli utili ai fini della valutazione clicca "Sì" e poi "Avanti". Ripeti l'operazione per ciascun documento da allegare. Al termine clicca "No" e poi "Avanti".

| UNIVERSITA<br>DEGLI STUDI<br>DI BERGAMO                 | Sportello Internet                                                      |        |         |    |                     |
|---------------------------------------------------------|-------------------------------------------------------------------------|--------|---------|----|---------------------|
|                                                         |                                                                         |        |         |    |                     |
| Gestione titoli e documenti per la valu                 | - Legenda                                                               |        |         |    |                     |
| Dichiarare titoli e documenti utili alla valutazione.   |                                                                         |        |         |    | * Dato obbligatorio |
| Il concorso scelto prevede le seguenti tipologie di     | documenti e/o titoli che concorrono alla valutazione della graduatoria: |        |         |    | Modifica            |
| Tipo titolo                                             |                                                                         |        |         |    | (i) Elimina         |
| Pubblicazioni                                           |                                                                         |        |         |    |                     |
| Curriculum studiorum                                    |                                                                         |        |         |    |                     |
| Lettera di referenza                                    |                                                                         |        |         |    |                     |
| Richiesta di Equipollenza                               |                                                                         |        |         |    |                     |
| Allegati Richiesta di Equipollenza                      |                                                                         |        |         |    |                     |
| Lettera d'interesse accademico                          |                                                                         |        |         |    |                     |
| Altri Documenti                                         |                                                                         |        |         |    |                     |
| Progetto di ricerca                                     |                                                                         |        |         |    |                     |
| Elenco titoli accademici                                |                                                                         |        |         |    |                     |
| Titoli dichiarati                                       |                                                                         |        |         |    |                     |
| Tipologia                                               | Titolo                                                                  | Azioni |         |    |                     |
| Curriculum studiorum                                    | cv                                                                      | 9      |         | 6) |                     |
| Progetto di ricerca                                     | Come evitare domande inutili da candidati al bando                      | 9      | <b></b> | 6) |                     |
| Vuoi allegare altri documenti e/o titoli alla domanda d | ammissione?*                                                            |        |         |    |                     |

| 0 | Sì |  |
|---|----|--|
| 0 | No |  |

Indietro Avanti

### Clicca di nuovo "Avanti"

| UNIVERSITÀ<br>DEGLI STUDI<br>DI BERGAMO                                                               | Sportello Internet                                                       | E NOV               |
|----------------------------------------------------------------------------------------------------|--------------------------------------------------------------------------|---------------------|
| Conferma dichiarazione titoli e docu<br>Verificare le informazioni inserite relativamente ai titoli d | umenti per la valutazione<br>ed al documenti insenti per la valutazione. |                     |
| Tipologia                                                                                             |                                                                          | Titolo              |
| Curriculum studiorum                                                                                  |                                                                          | CV                  |
| Progetto di ricerca                                                                                   |                                                                          | Progetto di ricerca |
| Indietro Avanti                                                                                       |                                                                          |                     |

### Home Servizi disponibili Torna al sito Unibg.it

### Clicca "Compila" e rispondi alla domanda e poi clicca "Avanti"

| UNIVERSITÀ<br>DEGLI STUDI<br>DI BERGAMO                   | Sportello Internet                                  |                     |                       | HENU:                   |
|-----------------------------------------------------------|-----------------------------------------------------|---------------------|-----------------------|-------------------------|
| Elonco questionari                                        |                                                     |                     |                       | 🐺 Legenda               |
| Elenco questionan                                         |                                                     | 😤 Dato obbligatorio |                       |                         |
| In questa pagina sono elencati i questionari compilabili. |                                                     |                     | Questionario completo |                         |
|                                                           | Questionario                                        | Status              | Azioni                | Questionario incompleto |
|                                                           | Questionario Borsa di studio Dottorato di ricerca * | ۲                   | Compila               |                         |
| Indietro                                                  |                                                     |                     |                       |                         |

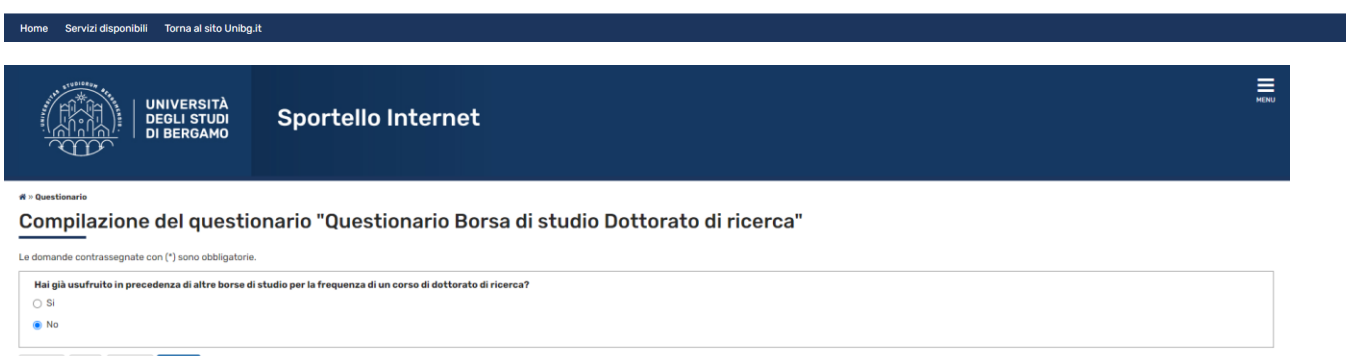

## La pagina mostra la risposta selezionata. Se corretta clicca "Conferma", "Esci" e poi clicca "Avanti"

| UNIVERSITÀ<br>DEGLI STUDI<br>DI BERGAMO              | Sportello Internet                                                 | MENU |
|------------------------------------------------------|--------------------------------------------------------------------|------|
| *» <sup>questionar</sup><br>Riepiloyo questionario B | orsa di studio Dottorato di ricerca                                |      |
| L questionario non è stato CONFERMATO.               |                                                                    |      |
| Tutte le domande del questionario sono complete      | ο.                                                                 |      |
| Conferma Esci 🗃 Stampa<br>PAGINA 1                   |                                                                    |      |
| Hai già usufruito in precedenza di altre borse di    | studio per la frequenza di un corso di dottorato di ricerca?<br>No |      |
| Modifica Pagina 1<br>Conferma Esci astampa           |                                                                    |      |
| Home Servizi disponibili Torna al sito Unibg.it      |                                                                    |      |
| UNIVERSITÀ<br>DEGLI STUDI<br>DI BERGAMO              | Sportello Internet                                                 | MENU |
| * - Questionario<br>Riepilogo Questionario B         | orsa di studio Dottorato di ricerca                                |      |

| Il questionario è stato CONFERMATO.                                                                                 | ٦ |  |  |
|----------------------------------------------------------------------------------------------------|---|--|--|
| Clicca "Esci" par proseguire con il processo                                                                        |   |  |  |
| Esci 🍎 Stampa                                                                                                    |   |  |  |
| AGINA 1                                                                                                    |   |  |  |
| -<br>Hai già usufruito in precedenza di altre borse di studio per la frequenza di un corso di dottorato di ricerca? |   |  |  |
| No                                                                                                    |   |  |  |

Esci 🖨 Stampa

Home Servizi disponibili Torna al sito Unibg.it

| UNIVERSITÀ<br>DEGLI STUDI<br>DI BERGAMO                                                 | Sportello Internet                                  |        |                                                                                       |                         | MENU |
|-----------------------------------------------------------------------------------------|-----------------------------------------------------|--------|---------------------------------------------------------------------------------------|-------------------------|------|
| Elenco questionari Legenda<br>In questa pagina sono elencati i questionari compilabili. |                                                     |        | <ul> <li>Legenda</li> <li>Dato obbligatorio</li> <li>Questionario completo</li> </ul> |                         |      |
|                                                                                         | Questionario                                        | Status | Azioni                                                                                | Questionario incompleto |      |
|                                                                                         | Questionario Borsa di studio Dottorato di ricerca * | ۲      | Compila                                                                               |                         |      |
| Indietro Avanti                                                                         |                                                     |        |                                                                                       |                         |      |

## Pagina riepilogativa. Se tutto è corretto clicca "Completa ammissione al concorso"

| UNIVERSITÀ<br>DEGLI STUDI<br>DI BERGAMO                                             | ≅<br>Sportello Internet                                                  |
|-------------------------------------------------------------------------------------|--------------------------------------------------------------------------|
| <b>Conferma Istanza</b><br>Premi il tasto "Completa istanza" per completare il proc | cesso.                                                                   |
| Concorso                                                                            |                                                                          |
| Tipologia titolo di studio<br>Descrizione                                           | Dottorato di ricerca<br>TECHNOLOGY, INNOVATION AND MANAGEMENT            |
| Valido per                                                                          |                                                                          |
| Dettaglio                                                                           | 730 - TECHNOLOGY, INNOVATION AND MANAGEMENT, percorso PDS0-2022 - comune |
| Categoria amministrativa ed ausili                                                  | di invalidità                                                            |
| Richiesta ausilio handicap                                                          | No                                                                       |
| Indietro Completa ammissione al concorso                                            |                                                                          |

#### Home Servizi disponibili Torna al sito Unibg.it

### Il processo di iscrizione è stato completato.

Dovresti anche aver ricevuto una mail, generata in automatico dal sistema, che conferma l'avvenuto caricamento della domanda.

| UNIVERSITÀ<br>DEGLI STUDI<br>DI BERGAMO                                  | Sportello Internet |                                       | MENU |  |
|--------------------------------------------------------------------------|--------------------|---------------------------------------|------|--|
| Riepilogo dati istanza                                                   |                    |                                       |      |  |
| Il processo di iscrizione al concorso è stato completat                  | to con successo.   |                                       |      |  |
| Concorso di ammissione                                                   |                    |                                       | _    |  |
| Descrizione TE                                                           |                    | TECHNOLOGY, INNOVATION AND MANAGEMENT |      |  |
| Anno                                                                     | 2022/202           | 3                                     |      |  |
| Prematricola                                                             | 1                  |                                       |      |  |
| Categoria amministrativa ed ausili di invalidità                         |                    |                                       |      |  |
| Richiesta ausilio svolgimento prove No                                   |                    |                                       |      |  |
| Valido per                                                               |                    |                                       |      |  |
| Dettaglio                                                                |                    |                                       |      |  |
| 730 - TECHNOLOGY, INNOVATION AND MANAGEMENT, percorso PDS0-2022 - comune |                    |                                       |      |  |
| Titoli di valutazione                                                    |                    |                                       |      |  |
| Tipologia                                                                |                    | Titolo                                |      |  |
| Curriculum studiorum                                                     |                    | <u>ex</u>                             |      |  |
| Progetto di ricerca                                                      |                    | Progetto di ricerca                   |      |  |
| Home concorsi Modifica Istanza Rinuncia alla                             | candidatura        |                                       |      |  |

### Occorre prendere nota del numero di prematricola indicato.

Cliccando su "Modifica Istanza" sarà possibile modificare e/o integrare la domanda fino alla scadenza indicata nel Bando.

ATTENZIONE: cliccando su "Rinuncia alla candidatura" la domanda presenta verrà interamente cancellata. Per partecipare al bando occorrerà inserire una nuova domanda.